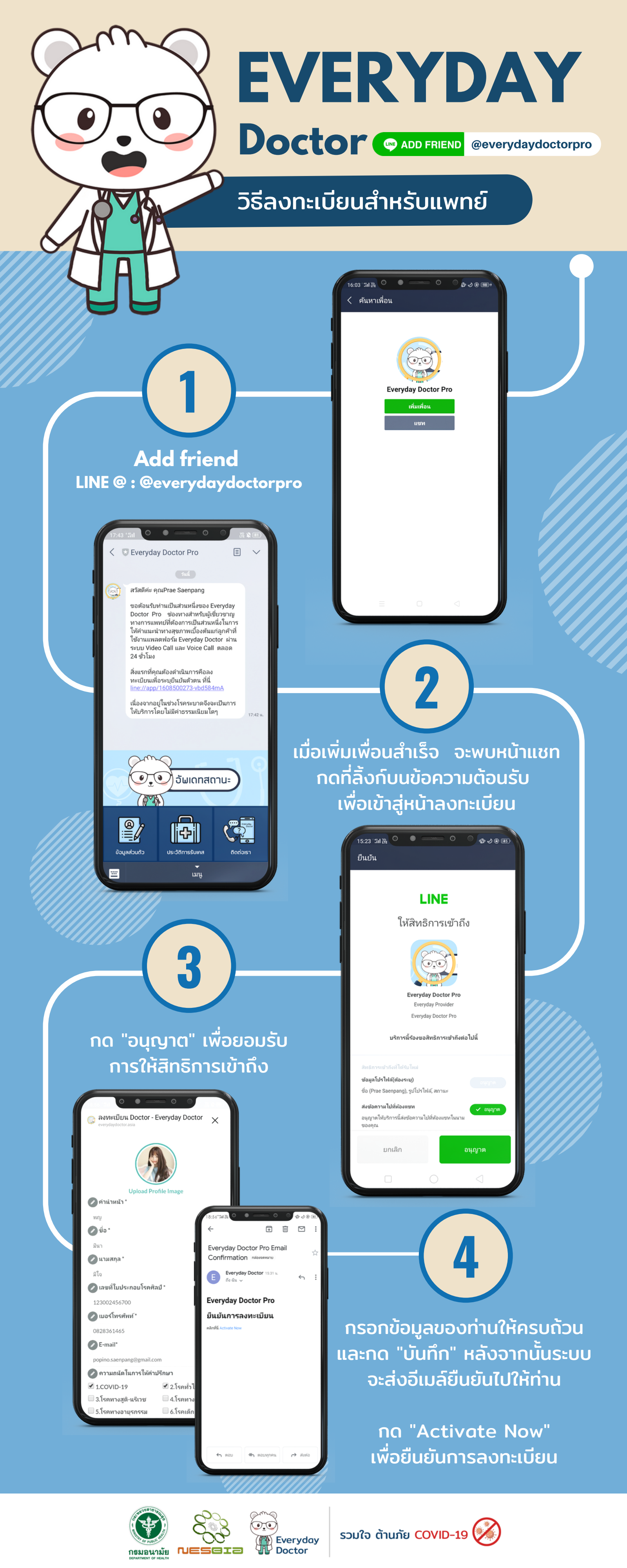

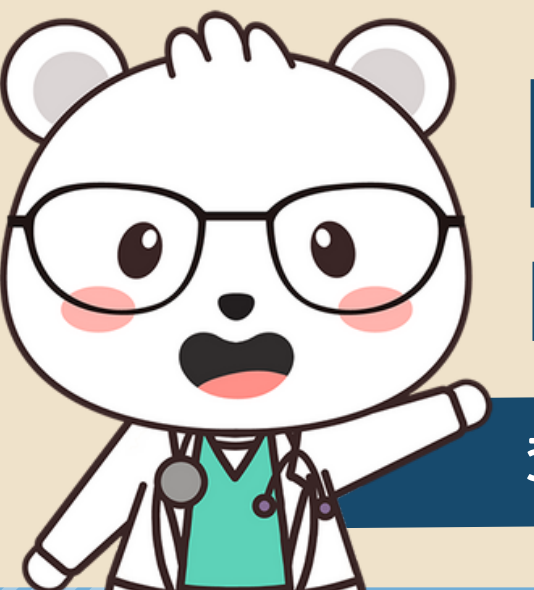

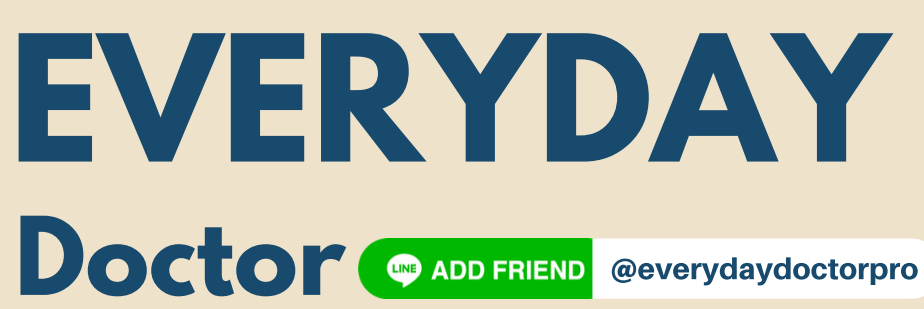

EVERYDAY DOCTOR

Login to Everyday Doctor Pro

Email popino.saenpang@gmail.

หากท่านยังไม่มีบัญชีผู้ใช้งาน **คลิกที่นี่เพื่อล**ง

Password ....

## วิธีลงทะเบียนสำหรับแพทย์

C Everyday Doctor Pro

สวัสดีค่ะ คุณPrae Saenpang

สิ่งแรกที่คุณต้องดำเนินการคือลง ทะเบียนเพื่อระบุยืนยันตัวตน ที่นี่ line://ann/1608500273-ybd584

รอสอเหร็มทำแป้แล้วมหนึ่งของ Everyday Doctor Pro ของทางสำหรับผู้เขี่บวชาวยู ทางการแทพบให้สงการเป็นส่วนหนึ่งในการ ให้สาแแนะนำหางสุขภาพเปื้องที่แแก่ลูกสำห ใช้งาแแนะสำหวัดร์ Everyday Doctor ผ่าน ระบบ Video Call และ Voice Call ตลอด 24 ซั้วโมง

เนื่องจากอยู่ในช่วงโรคระบาดจึงจะเป็นการ ให้บริการโดยไม่มีค่าธรรมเนียมใดๆ

🥑 💽 อัพเดทสดานะ

[[----]]

้เมื่อลงทะเบียนสำเร็จแล้ว ท่านสามารถเริ่มใช้งานได้ทันที ้โดยกดที่เมนู " อัพเดทสถานะ "

และจะพบกับหน้าเว็บไซต์ Everydaydoctor

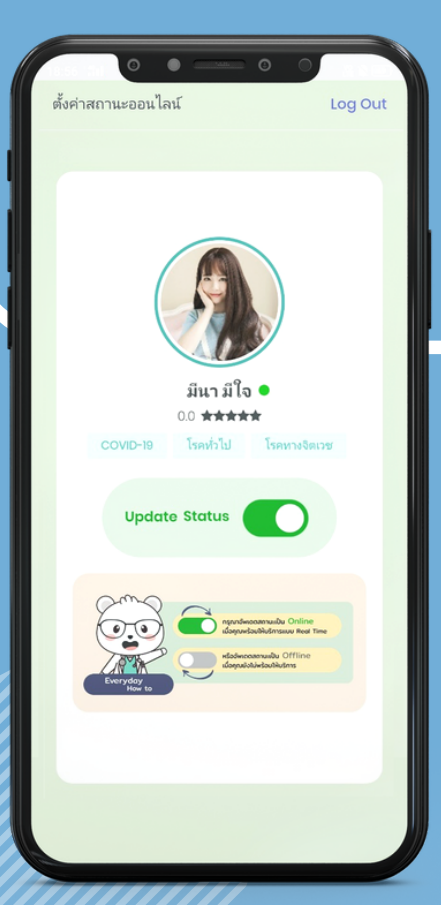

กรอก Email และ Password เพื่อเข้าสู่ระบบ Everyday Doctor Pro

หลังเข้าสู่ระบบสำเร็จ ท่านจะพบหน้า " Update Status " กดเปิดเมื่อท่านพร้อมให้บริการ

หมายเหตุ : หน้าจออัพเดตสถานะ สามารถเปิดใช้งานได้บนทุกอุปกรณ์ เช่น Notebook , PC , Tablet เป็นต้น

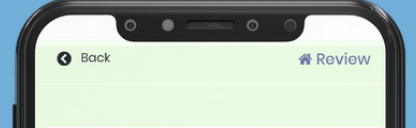

เมื่อมีผู้ป่วยติดต่อเข้ามา จะแสดงหน้า Review ข้อมูลผู้ป่วย ้บอกรายละเอียดต่างๆ อาการเบื้องต้น

้หากท่านพร้อมให้คำปรึกษาให้กดที่ปุ่ม "เริ่ม Video Call" หรือ "เริ่ม Call"

หากท่านยังไม่พร้อมให้คำปรึกษา ให้กดที่ปุ่ม " Reject "

หมายเหตุ : เวลาในการสนทนาไม่เกิน 15 นาที/เคส

| ** มีผู้ป่วยติดต่อมาเพื่อรอรับคำปรึกษาในขณะนี้ ** |       |
|---------------------------------------------------|-------|
| 🖉 ชื่อ-สกุล : Prae Saenpang                       |       |
| 🕐 เพศ , อามุ : หญิง , 25 ปี                       | 11111 |
| 🖉 อธิบายอาการเบื้องต้น (อย่างน้อย 25 ตัวอักษร)    |       |
| ปวดหัว เป็นหวัด มีน้ำมูก มีเสนหะนิดหน่อย          |       |
| 0 ระยะเวลาของอาการ                                |       |
| 3 วัน                                             |       |
| 😑 ภาพประกอบ ( จำนวน 3 รูป )                       |       |
| ไม่มีภาพประกอบ                                    |       |
| เริ่ม Video Call Reject                           |       |

## CONTACT

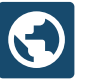

Everydaydoctor.asia

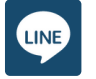

@everydaydoctorpro

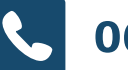

064-569-8292

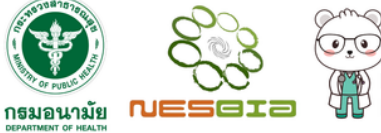

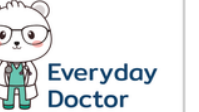

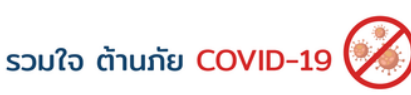